## Instrukcja dotycząca Obliczenia listy zakupów

## Lista Zakupów

Ш

Listę zakupów obliczamy wybierając w zakładce **Zarządzanie magazynami** polecenie **Zliczenie/status**. Program podpowiada czy oraz ile brakuje środków do produkcji by wykonać zaplanowane czynności.

| Administrac      | a Wydruki        | Plan pola A  | rkusz pola Nawozy organi | czne Zarządzanie ma  | gazynam Kartoteki Pomo |
|------------------|------------------|--------------|--------------------------|----------------------|------------------------|
| lok zbiorów      | 2011 4 +         | 1 1          | 🛯 🖬 🐅 🏝 🍒                | Kupno                |                        |
|                  |                  |              |                          | Sprzedaż             |                        |
| • <u>U</u> twórz | Popro <u>U</u> . | un Oblic     | z listę zakupów          | Zliczenie/st         | atus                   |
| Cupno Sprzeda    | Zliczenie/statu  | IS           |                          | Dectawica/           | lient                  |
| Zakład 702033    | 11               | 🔻 Rodzaj     | Nawóz handlowy 💌 🚥       | Okres 2011-02-01 - 2 | 012-03-31 + • ••• 🗸    |
| Nr załącznika    | Data począł /    | Data końcowa | Komentarz                | Rodzaj               |                        |
|                  | 2010-08-01       | 2010-08-01   |                          | Ochrona roślin       |                        |
| •                |                  |              |                          |                      |                        |
| 1/2010           | 2010-08-02       | 2010-12-31   | Test stanu magazynowego. | Ochrona roślin       |                        |

Krok 1. Po otworzeniu okna **Oblicz listę zakupów** wybieramy **Rodzaj** produktu oraz zakres dat zabiegów, dla których chcemy zapewnić środki do produkcji. Wybieramy również sposób obliczenia ceny (primo- stan początkowy magazynu). Gdy ustawimy parametry klikamy na **Kontynuuj i oblicz.** 

| Rok zbiorów                 | 2011 4 +            | 100          | 1 26 8               | Oblicz listę zakupów |                                         | <u> </u>   |
|-----------------------------|---------------------|--------------|----------------------|----------------------|-----------------------------------------|------------|
| • <u>U</u> twórz • <u>I</u> | 2opraw • <u>U</u> s | suń 💿 Oblicz | listę zakupów        | Zakłady/magazyn      |                                         |            |
| Kupno Sprzedaż              | Zliczenie/statu     | IS           |                      | Zakład               | 70203311                                |            |
| Zakład 7020331              | 1                   | 💌 Rodzaj     | Nawóz handlowy       | Zakłady zużycia      | 70203311                                | ~          |
| Nr załącznika               | Data począt /       | Data końcowa | Komentarz            | Oblicz listę zakupów | w dla                                   |            |
| •                           | 2010-08-01          | 2010-08-01   |                      | Rodzaj               | Nawóz handlowy                          | -          |
| 1/2010                      | 2010-08-02          | 2010-12-31   | Test stanu magazynow |                      | × • • • • • • • • • • • • • • • • • • • |            |
|                             | 2010-11-22          | 2010-11-22   |                      | Dokonuje się oblic   | zenia zakupów na okres                  | $\searrow$ |
|                             |                     |              |                      | Data początkowa      | 2010-11-23                              | -          |
|                             |                     |              |                      | Data końcowa         | 2013-01-14                              | -          |
|                             |                     |              |                      | Cena obliczona jako  | ,                                       |            |
|                             |                     |              |                      |                      | Średnia zakupów                         |            |
|                             |                     |              |                      |                      | C Ostania cena zakupu                   |            |
|                             |                     |              |                      |                      | Średnia primo i zakupów                 |            |

Krok 2. Następnie pojawi się okno, w którym widać: **Stan bieżący** na magazynie,

**Zaplanowane zużycie** w danym okresie, ilość **Netto kupno** jaką musimy dokupić aby zapewnić ciągłość produkcji oraz średnią cenę na naszym magazynie.

| ~                                            | órz <u>P</u> opra | w • <u>U</u> suń 💽 Oblic | z listę zakupów |    |                         |                     |       |                 |            |
|----------------------------------------------|-------------------|--------------------------|-----------------|----|-------------------------|---------------------|-------|-----------------|------------|
| ł                                            | Lista zakupóv     | v                        |                 |    |                         |                     |       | _               |            |
| Dodaj środek Vsuń środek Drukuj Pokaz wydruk |                   |                          |                 |    |                         |                     |       |                 |            |
| Zakład/Magazy<br>Zakłady zużyci              |                   | n 70203311               |                 |    | Obliczona za okres      |                     |       |                 |            |
|                                              |                   |                          |                 |    | ſ                       |                     |       | Data 2010-11-23 |            |
|                                              |                   | Nawóz handlowy           |                 |    | Cena oblicz             | Cena obliczona jako |       |                 | 2013-01-14 |
| J                                            | Rodzaj            |                          |                 |    | Średnia primo i zakupów |                     |       |                 |            |
|                                              |                   |                          |                 |    |                         |                     |       |                 |            |
|                                              | Kartoteka         | Środek Sta               | an bieżący 💦    |    | Zaplanowane zu N        | letto kupno         | Cena  | Jednost         | k          |
| •                                            | Nawóz handlov     | Polidap                  | 0,00            | t  | 33,22                   | 33,22               |       | t               |            |
|                                              | Nawóz handlov     | Polifoska 5              | 0,00            | t  | 0,70                    | 0,70                |       | t               |            |
|                                              | Nawóz handlov     | Fosforan amonu 18        | 0,00            | t  |                         |                     |       | t               |            |
|                                              | Nawóz handlov     | K 49                     | 0,00            | t  | 63,94                   | 63,94               |       | t               |            |
|                                              | Nawóz handlov     | N 26                     | 0,00            | t  | 98,12                   | 98,12               |       | t               |            |
|                                              | Nawóz handlov     | Polifoska M-MAKS         | 0,00            | t  | 36,79                   | 36,79               |       | t               |            |
|                                              | Nawóz handlov     | Polifoeka 21             | 0,00            | t  | 3,11                    | 3,11                |       | t               |            |
|                                              | Nawóz handlov     | N 27 Hydro               | -24772,80       | kg | 173381,55               | 198154,35           |       | dt              |            |
|                                              | Nawóz handlov     | Sól potasowa             | 0,00            | t  | 14,48                   | 14,48               |       | t               |            |
|                                              | Nawóz handlos     | N 21 255                 | -35.40          | t  | 134.92                  | 170,32              | 53.60 | t               | 19         |

Krok 3. Po kliknięciu **Pokaż wydruk** ukaże nam się dokument **Korekta magazynowa listy zakupów**, który można wydrukować lub zapisać na dysku w kilku rodzajach plików.

Aby zapisać naszą Listę Zakupów klikamy **Plik>Dokument Exportowany** i następnie wybieramy format pliku, w którym chcemy mieć zapisany nasz dokument. W dalszej częsci exportu do pliku naszego dokumentu, nadajemy nazwę pliku oraz wskazujemy miejsce zapisu.

| 📇 Drukuj             |                                |                        |                                    |  |
|----------------------|--------------------------------|------------------------|------------------------------------|--|
| Dokument eksportowy  | okument PDF                    |                        |                                    |  |
| 🖂 Wyślij E-mail 🕨 Do | okument Rich Text              |                        |                                    |  |
| 🔞 Zakończ Do         | okument Excel grinav           | 11112                  | a 1.1                              |  |
|                      | ANA EMENT                      | John Farmer            | Strona 1 z 1                       |  |
|                      | 13.0-03                        | Mainroad 45, 8888 City | Rok zbioru: 2011<br>Wadaale: 50300 |  |
|                      | Korekta magazynowa             | listy zakupów          |                                    |  |
|                      | Za okres 2010-11-23 do 2013-02 | 2-03                   | Zakłady zużycia: 70203311          |  |
|                      | Środek                         | Ilość                  | Cena                               |  |
|                      | Nawóz handlowy                 |                        |                                    |  |
|                      | Nawozy K                       |                        |                                    |  |
|                      | K 49                           | 63,9t                  | PLN/t                              |  |
|                      | Sólpotasowa                    | 14,5 t                 | PLN/t                              |  |
|                      | Nawozy N                       | 09.1+                  | DT N/+                             |  |
|                      | Polifoska 21                   | 3.1 t                  | PLN/t                              |  |
|                      | N 27 Hydro                     | 198 154,4 kg           | PLN/dt                             |  |
|                      | N 21 255                       | 170,3 t                | PLN/t                              |  |
|                      | Nawozy NP                      |                        |                                    |  |
|                      | Polidap                        | 33,2 t                 | PLN/t                              |  |
|                      | Nawozy NPK                     |                        |                                    |  |
|                      | Polifoska 5                    | 0,/t                   | PLN/t                              |  |
|                      | PODTOZP 2 DJ DJ A K S          | 50.81                  | PLNT                               |  |

Agrinavia Polska Sp. z o.o., ul.Dr A. Schmidta 1, Zołędowo, 86-031 Osielsko, Polska Tel: 515 230 958 - E-mail: mail@agrinavia.pl

## Proponujemy zapis w formacie .PDF.

Tak przygotowaną listę mozemy wysłać Faxem lub mailem do naszych dostawców.